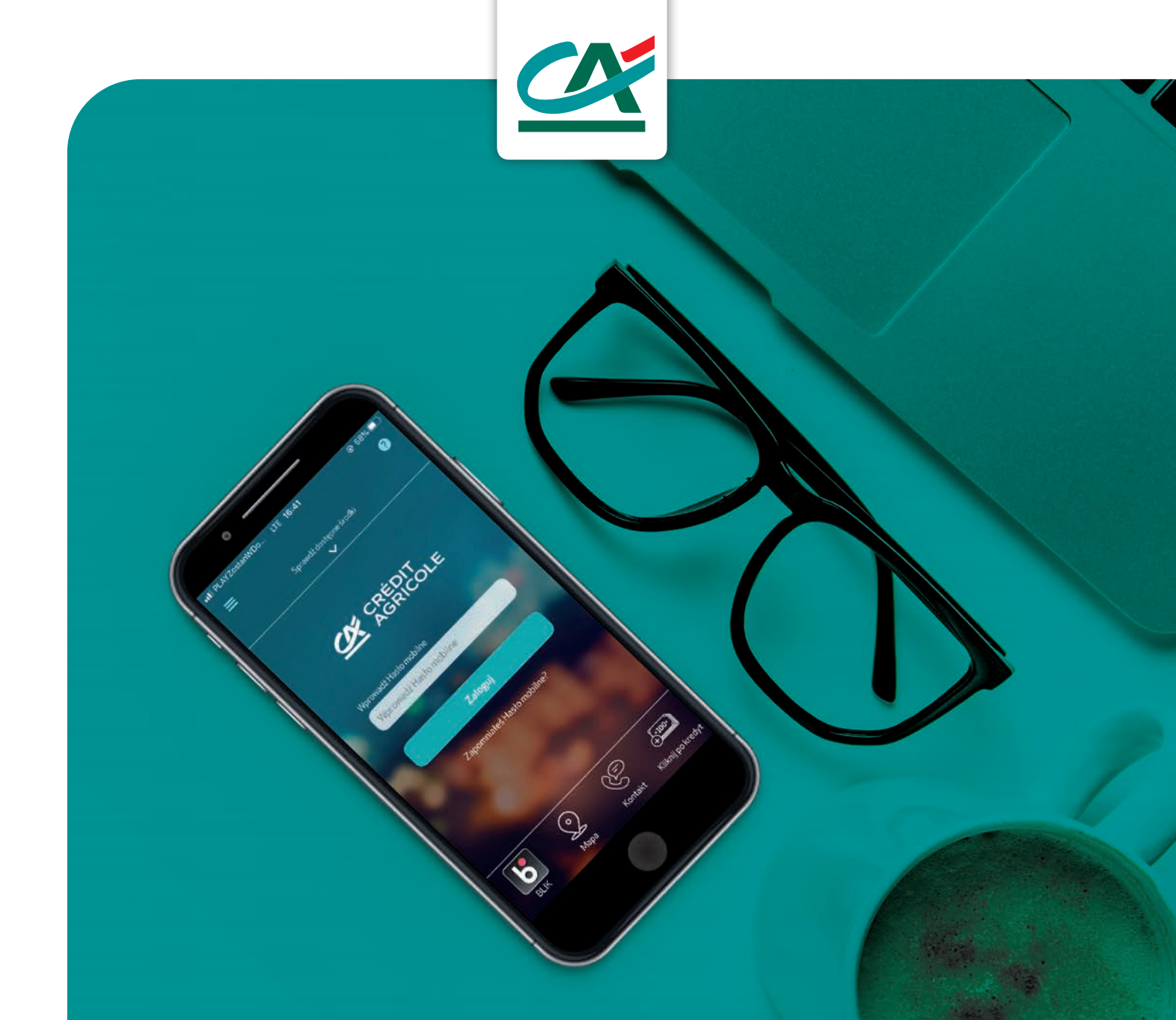

# **APLIKACJA CA24 Mobile**

Przewodnik użytkownika

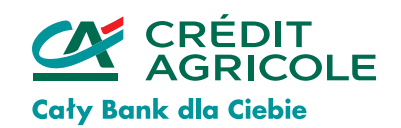

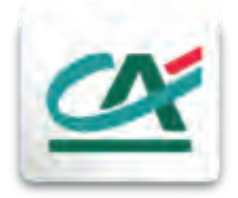

## CA24 Mobile

Z naszej aplikacji możesz korzystać na swoim smartfonie z dostępem do Internetu. Możesz ją pobrać bezpłatnie i wygodnie zarządzać: kontem, kredytami, kartami kredytowymi i produktami oszczędnościowymi.

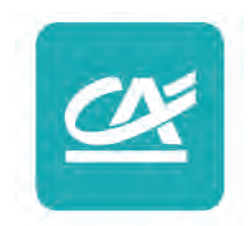

Przekonaj się jak łatwo możesz zrobić przelew, sprawdzić stan konta, historię transakcji, spłacić ratę, albo założyć lokatę.

- Jak pobrać aplikację?
- Jak aktywować aplikację?
- Funkcje aplikacji CA24 Mobile
  - Jak sprawdzić stan konta?
  - Jak sprawdzić historię?
  - Jak zrobić przelew?
  - Jak spłacić kartę kredytową?
  - Jak spłacić ratę kredytu?
  - Jak sprawdzić szczegóły kredytu?

## Twoje finanse – w Twoich rękach

## Jak pobrać aplikację?

#### • Smartfon z systemem iOS (Apple)

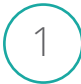

Wybierz aplikację App Store

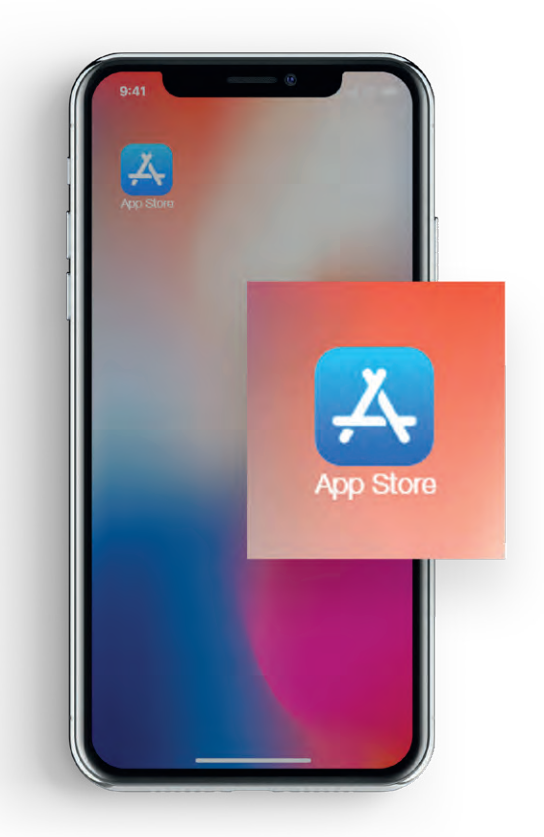

2) Wyszukaj CA24 Mobile (ikonka lupki w prawym dolnym rogu)

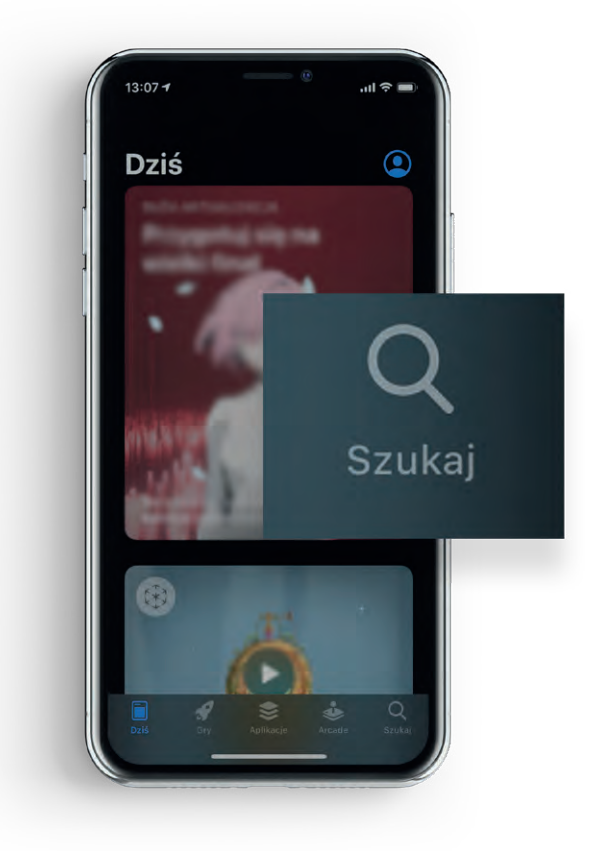

#### W pasku wyszukiwania wpisz CA24 Mobile

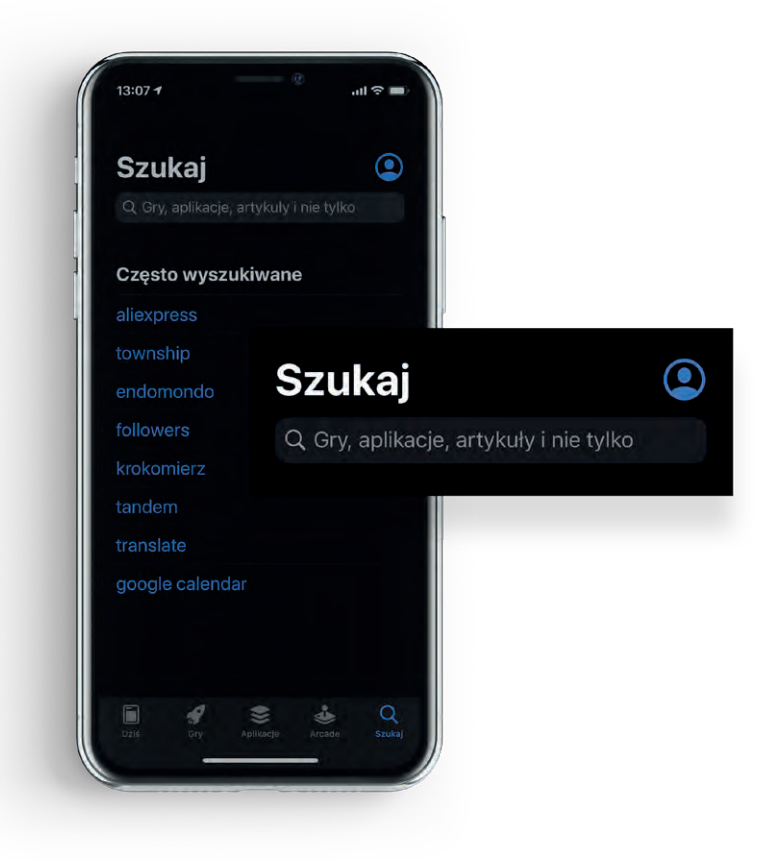

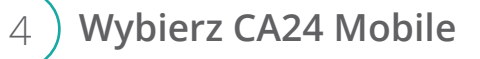

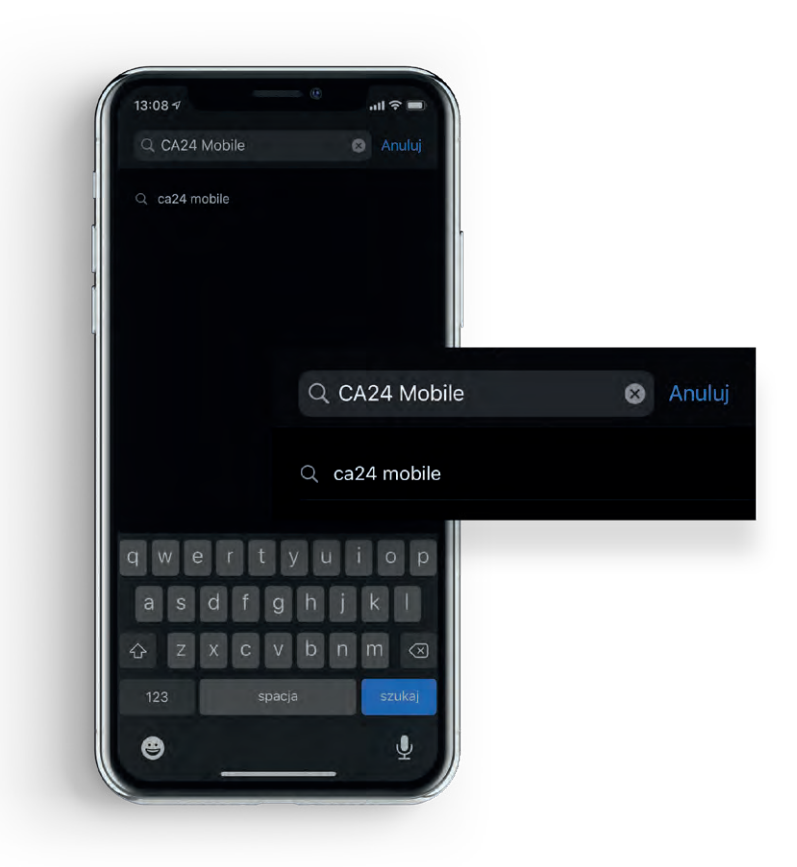

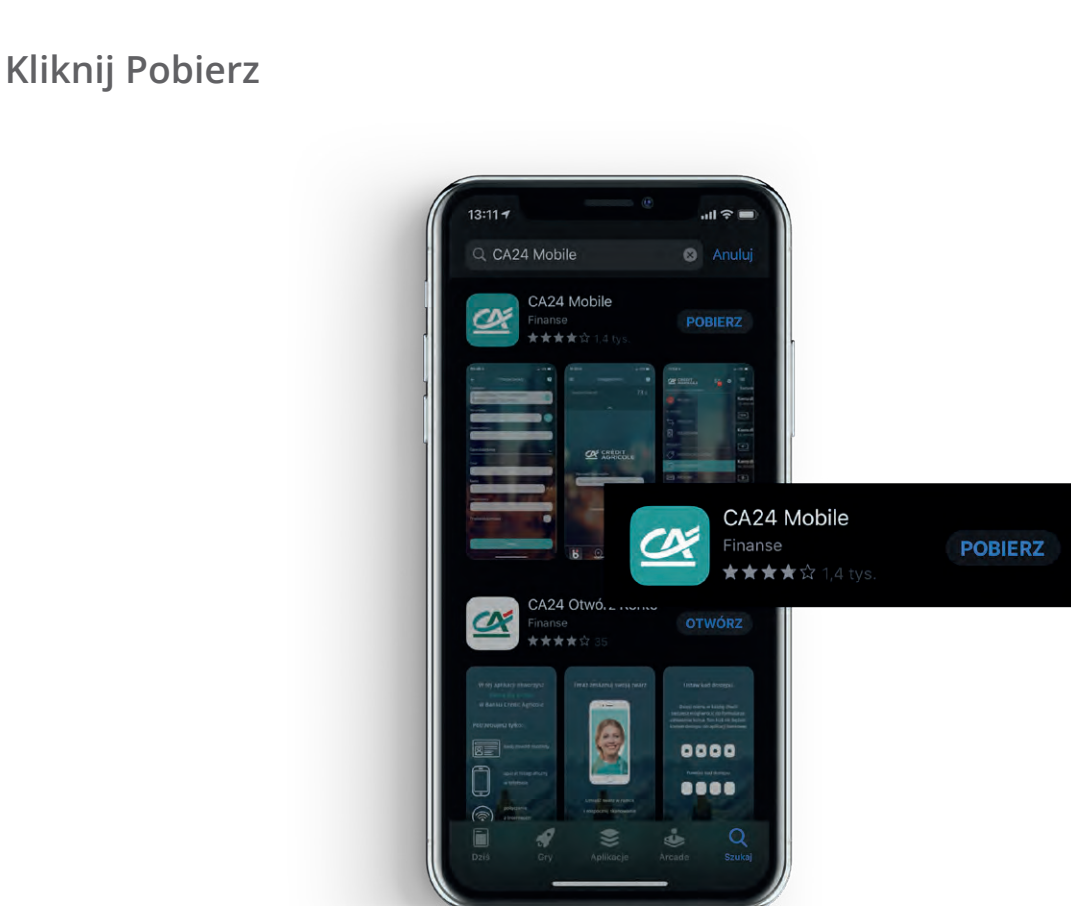

### **Po pobraniu kliknij Otwórz**

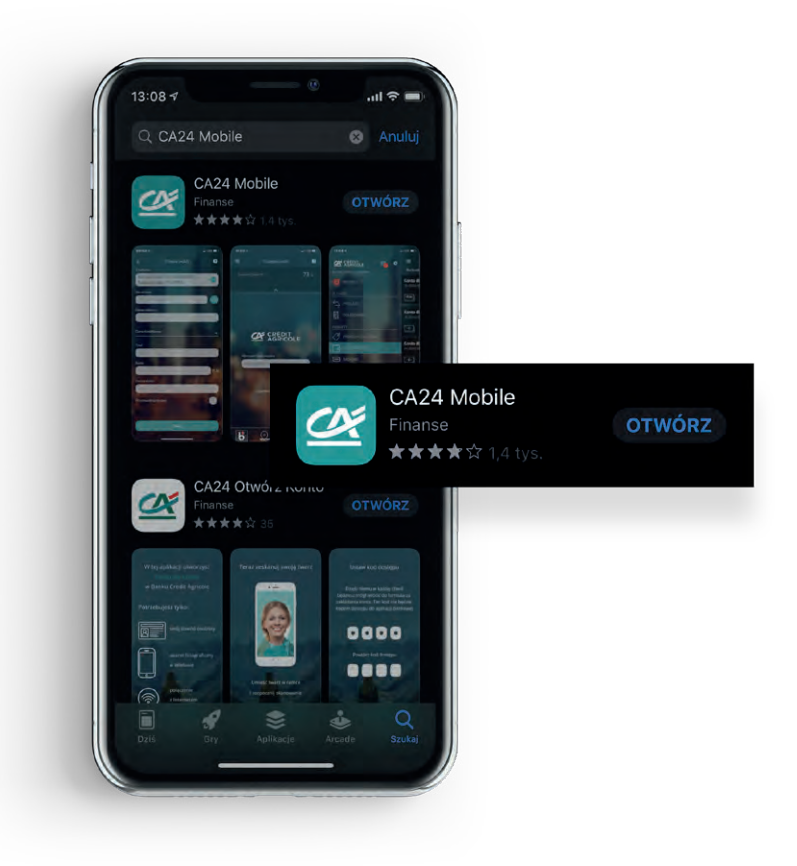

## Jak pobrać aplikację?

• Smartfon z systemem Android

 $\left(1\right)$ 

2

Wybierz aplikację Sklep Play

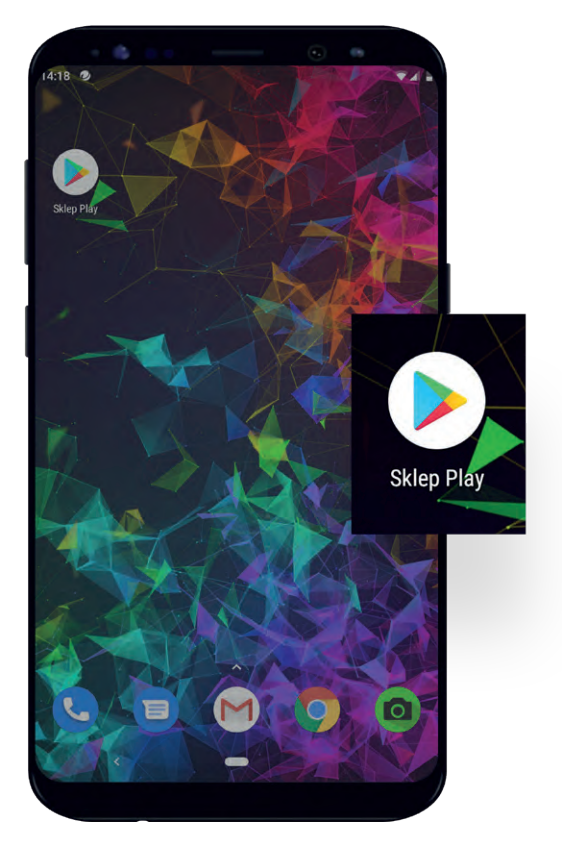

) Wyszukaj CA24 Mobile w pasku wyszukiwania

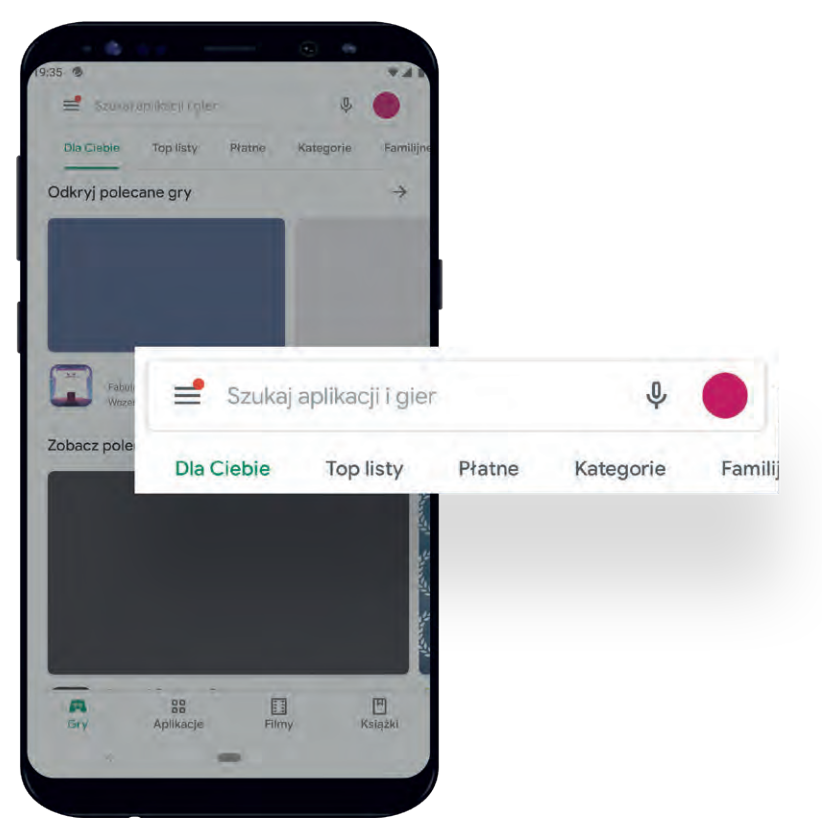

#### ) Wybierz CA24 Mobile

3

4

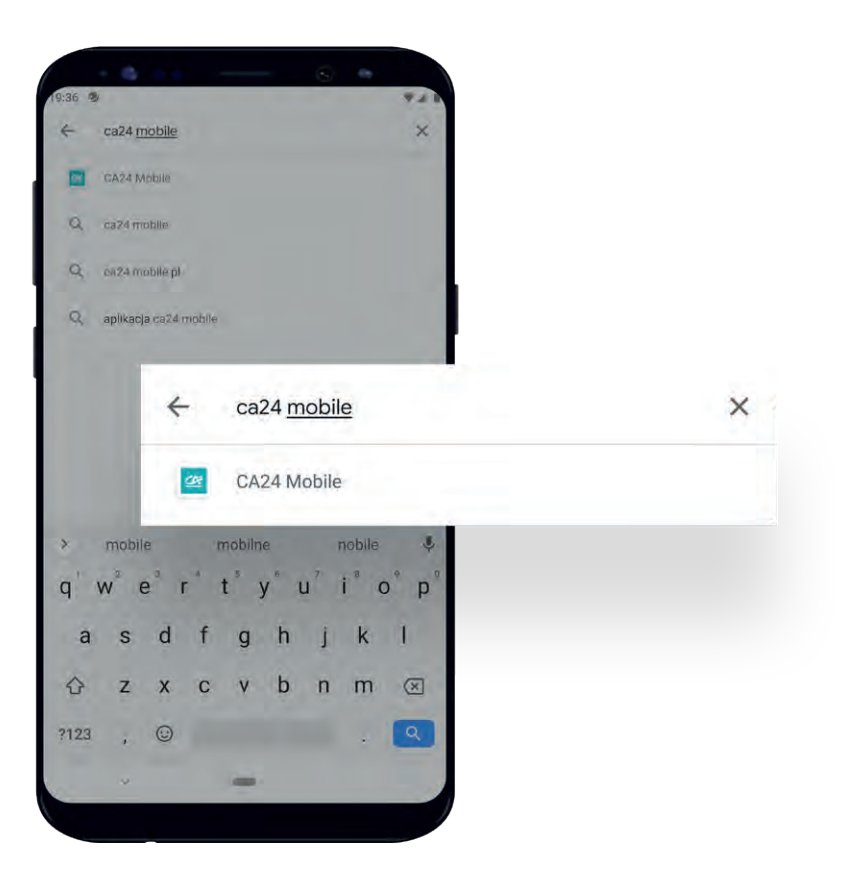

) Kliknij Zainstaluj

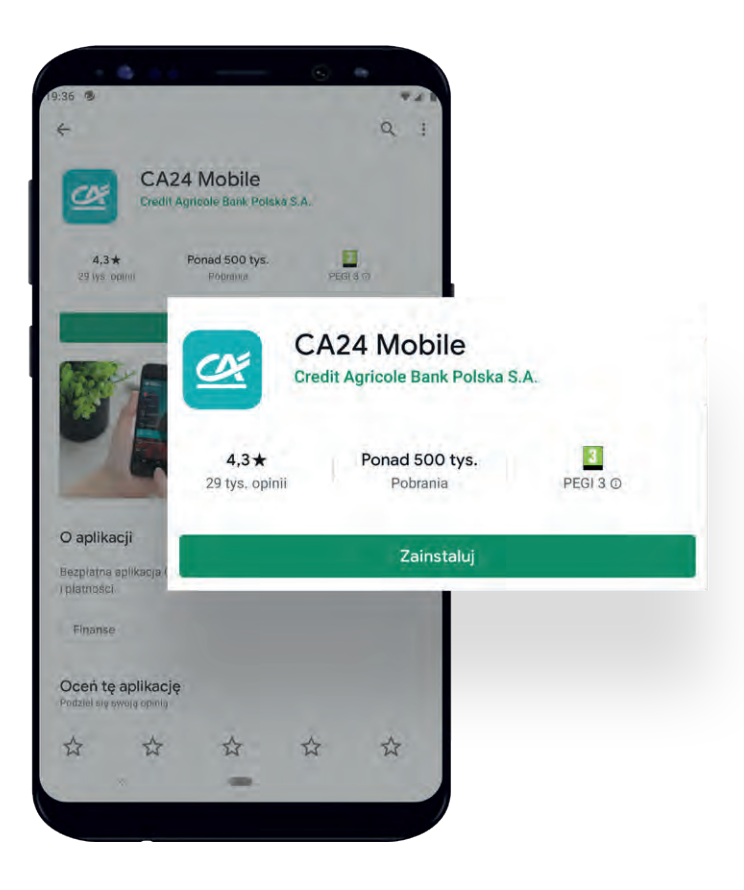

#### Po pobraniu kliknij Otwórz

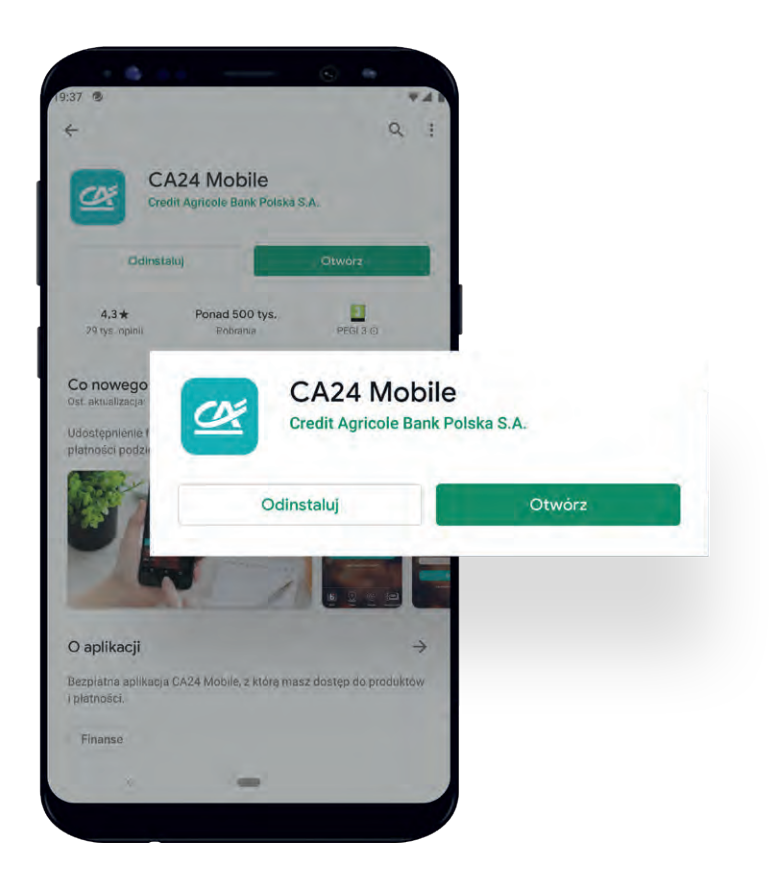

## Jak aktywować aplikację?

| 1 |   |  |
|---|---|--|
|   | 1 |  |
|   | 1 |  |
|   |   |  |

Naciśnij Aktywuj aplikację

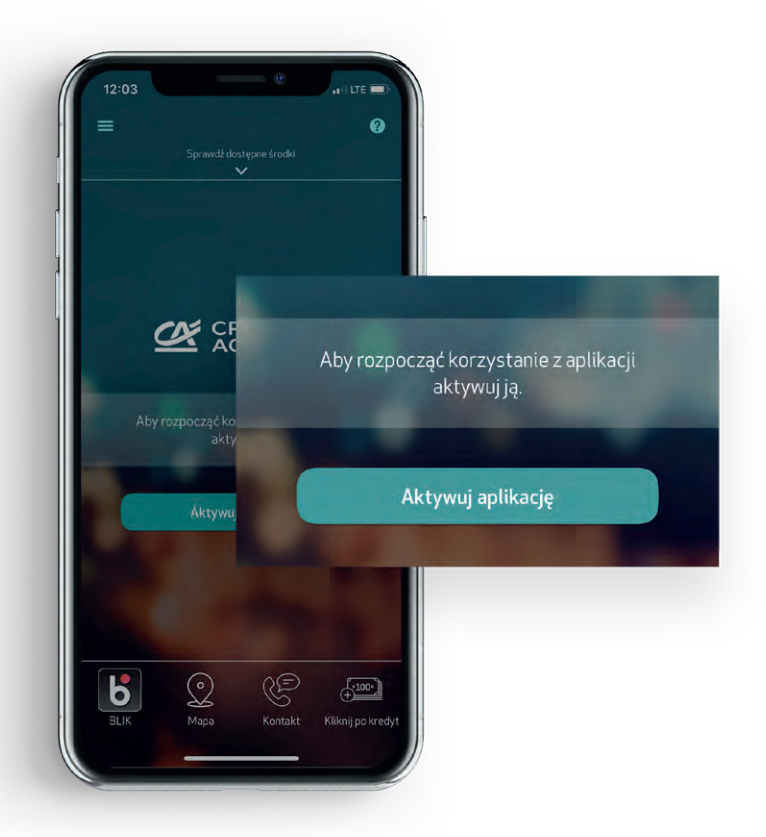

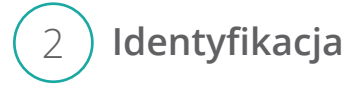

- W polu Identyfikator wpisz swój identyfikator. Ten sam, którym logujesz się do serwisu internetowego CA24 eBank. Znajdziesz go też w Umowie Bankowości Elektronicznej CA24
- W polu Klucz wpisz hasło do serwisu CA24 eBank
- Kliknij **Dalej**

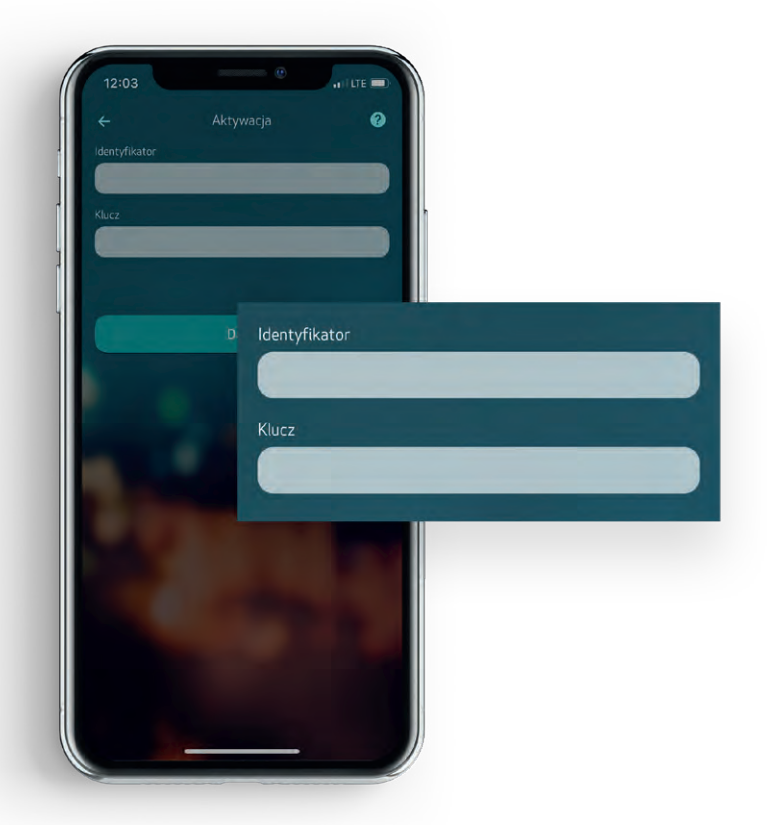

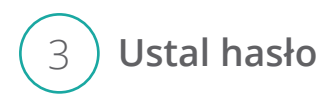

Będzie ono potrzebne podczas każdego, kolejnego logowania się do aplikacji. Powinno składać się z 4 do 7 cyfr.

- Wprowadź Hasło dwukrotnie na ekranie aplikacji
- Kliknij Dalej

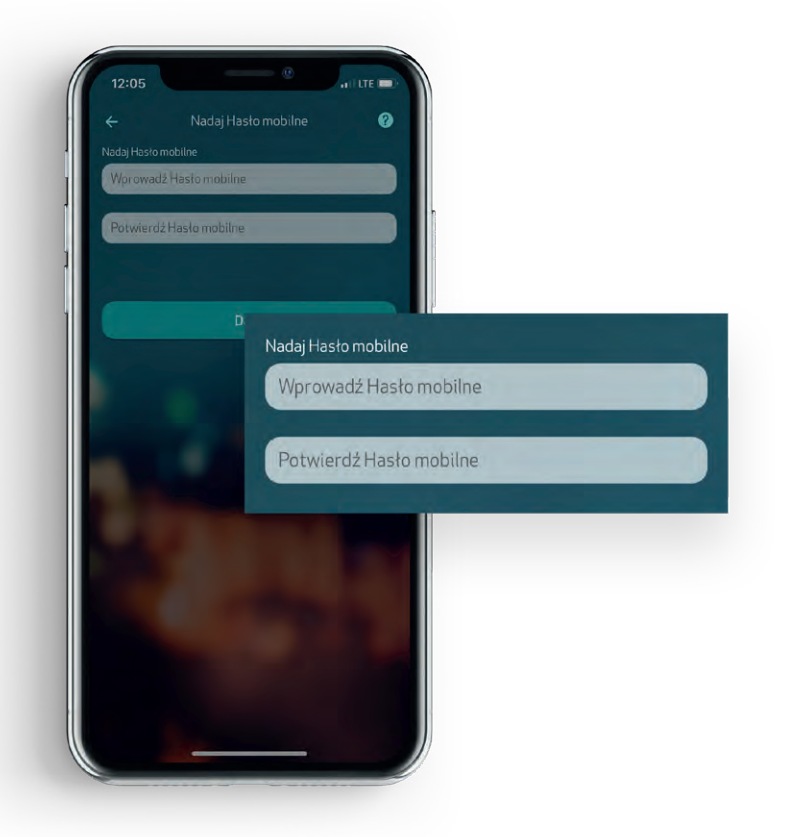

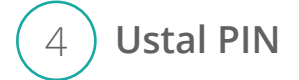

Będziesz nim zatwierdzać operacje, np. przelew. PIN mobilny musi zawierać od 8 do 10 cyfr.

- Wprowadź PIN dwukrotnie na ekranie aplikacji
- Kliknij Dalej

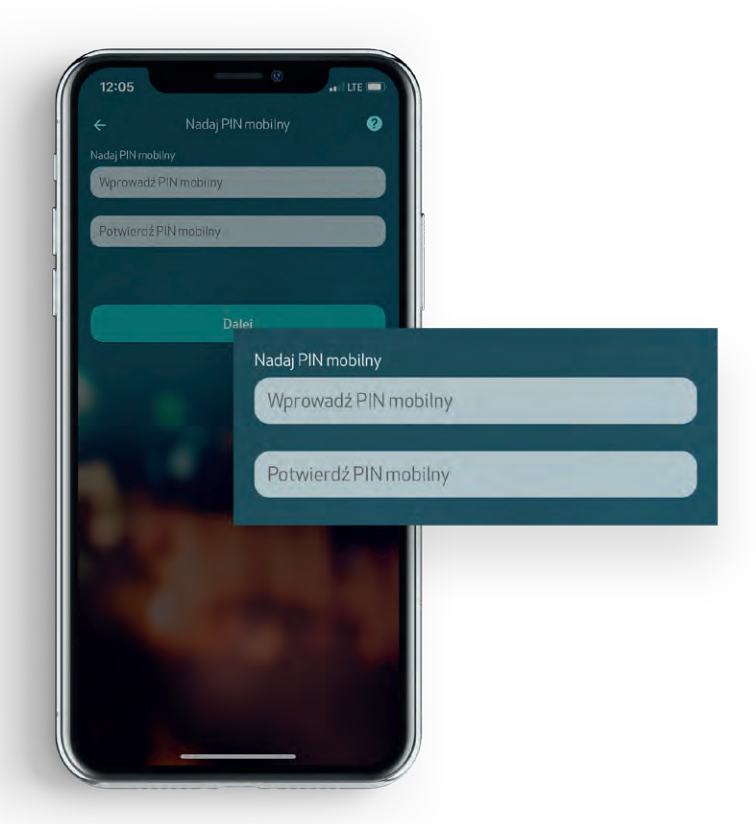

#### Potwierdzenie aktywacji aplikacji

- Wpisz ośmiocyfrowe hasło jednorazowe z kolejnego SMS-a, którego do Ciebie wysłaliśmy
- Kliknij Zatwierdź

5

• Po zatwierdzeniu przejdziesz do ekranu logowania

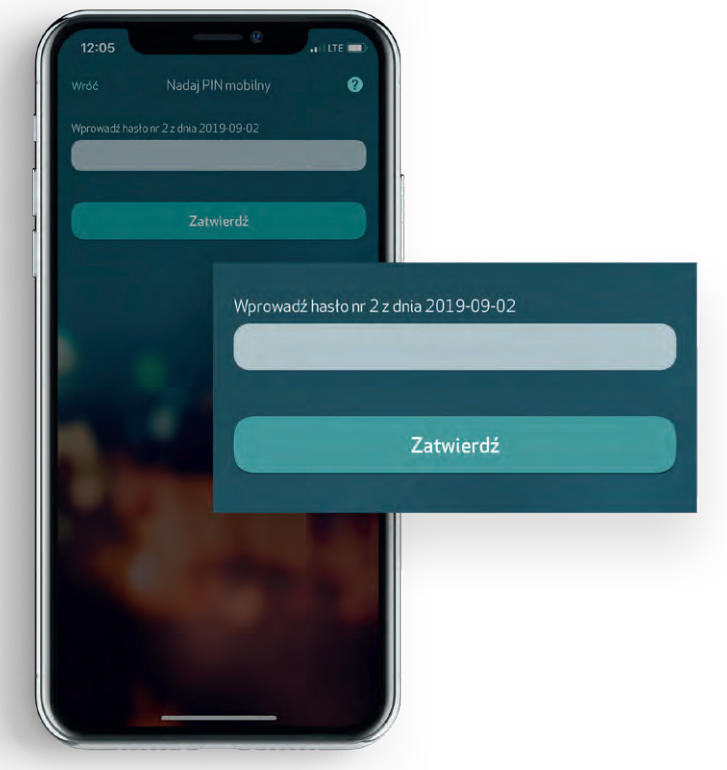

## 6) Zaloguj się do aplikacji

Podczas pierwszego logowania, po tym jak wpiszesz **Hasło mobilne**, poprosimy Cię o podanie dodatkowo **PIN-u mobilnego**. To tzw. silne uwierzytelnienie.

Będzie się ono pojawiać też co 90 dni podczas logowania i za każdym razem, kiedy będziesz chciał wyświetlić historię rachunku starszą niż 90 dni. To dodatkowe zabezpieczenie. Zwykle, do logowań będziesz potrzebować tylko **Hasła mobilnego**.

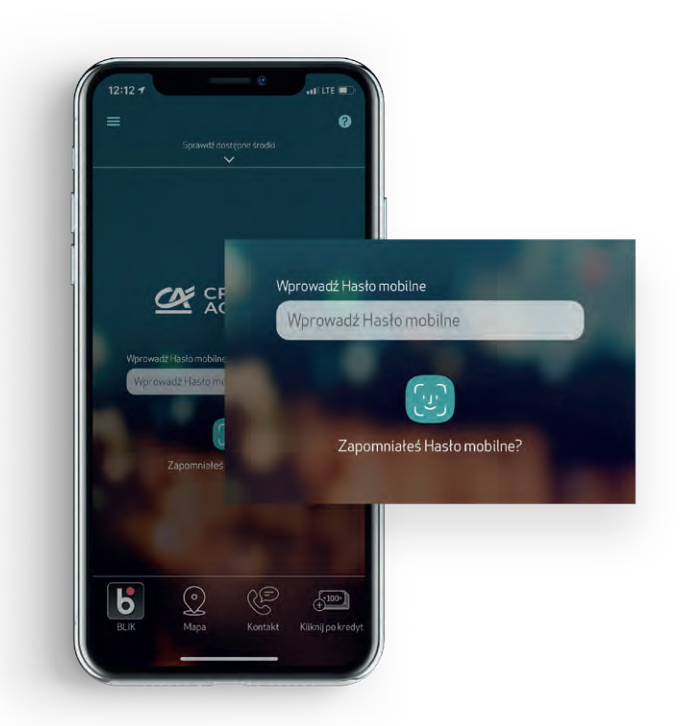

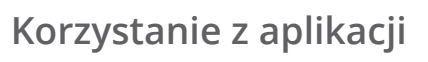

7

Aplikacja umożliwia obsługę zarówno klientów indywidualnych, jak i firmowych, przedsiębiorców oraz rolników. Jeśli w Credit Agricole posiadasz konto firmowe i indywidualne, po zalogowaniu wybierz z menu bocznego belkę z imieniem i nazwiskiem, a następnie nazwę swojej firmy. Możesz zdecydować jakie produkty będą pojawiać się jako pierwsze po ponownym zalogowaniu.

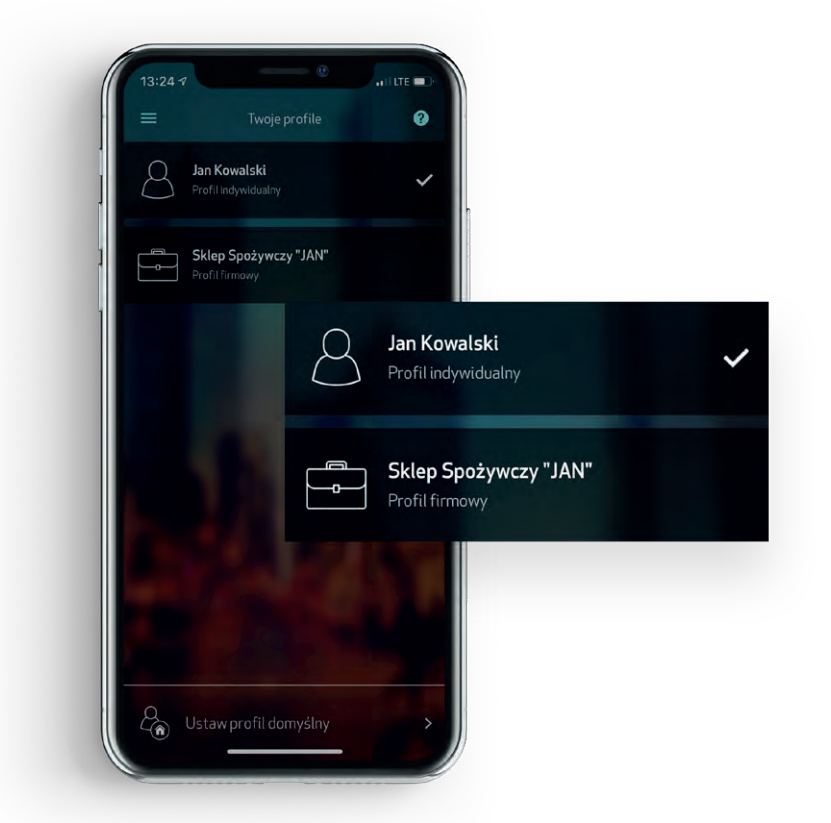

Profile firmowe i indywidualne różnią się tłem aplikacji.

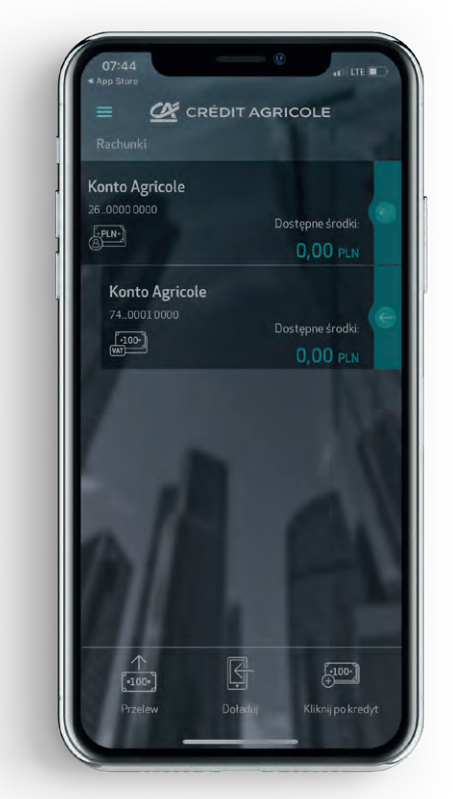

Credit Agricole Bank Polska S.A.

## Funkcje aplikacji CA24 Mobile

#### • Jak sprawdzić stan konta?

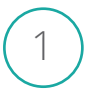

Zaloguj się do aplikacji - wpisz hasło mobilne, użyj odcisku palca albo rozpoznawania twarzy

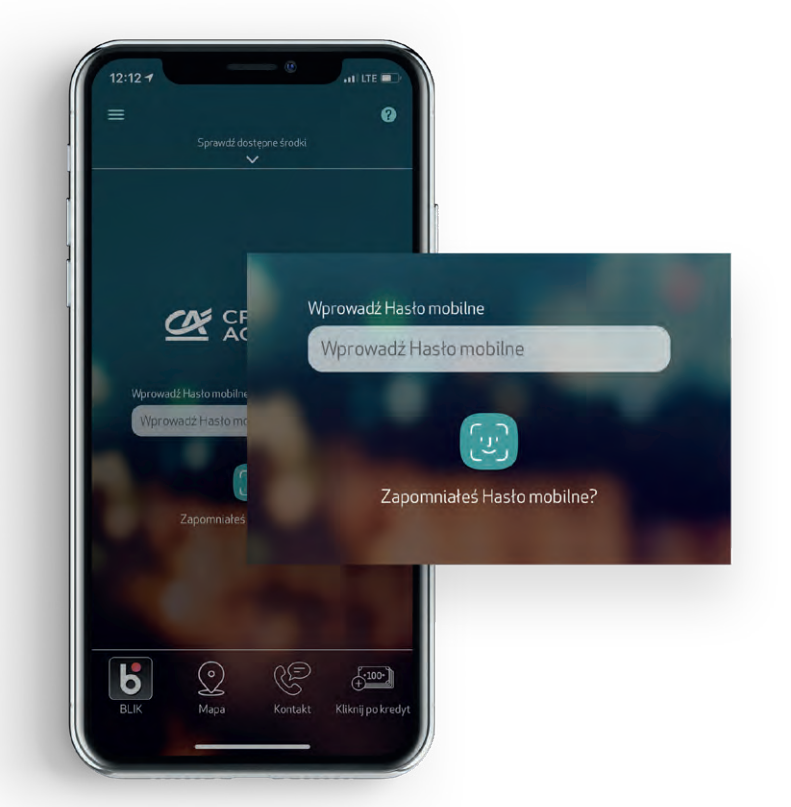

## 2 Na ekranie głównym zobaczysz Dostępne środki

Na ekranie głównym są pokazane Twoje produkty. Przy koncie zobaczysz od razu aktualną kwotę jaką masz na koncie.

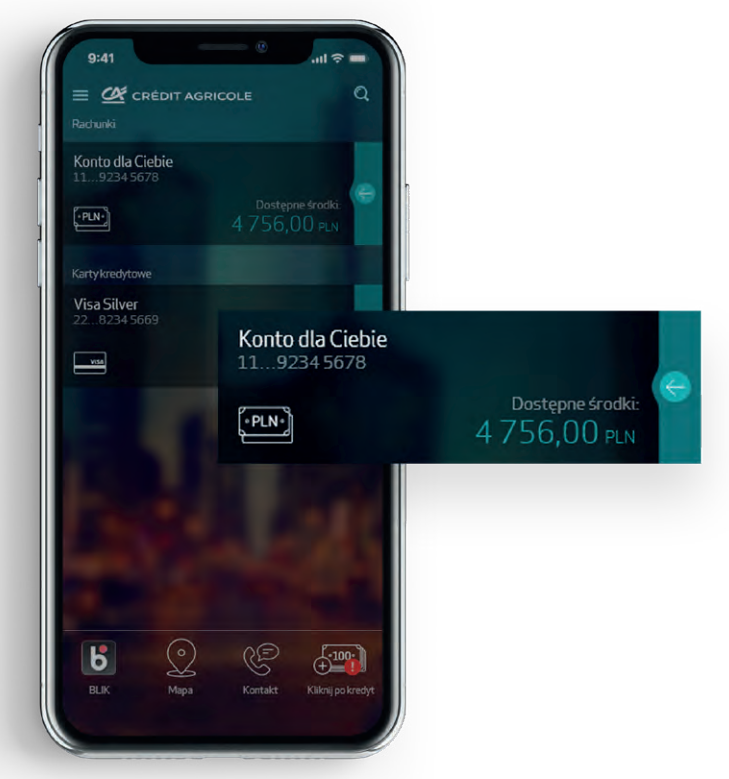

## Funkcje aplikacji CA24 Mobile

#### • Jak sprawdzić historię?

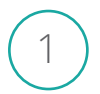

2

Zaloguj się do aplikacji - wpisz hasło mobilne, użyj odcisku palca albo rozpoznawania twarzy

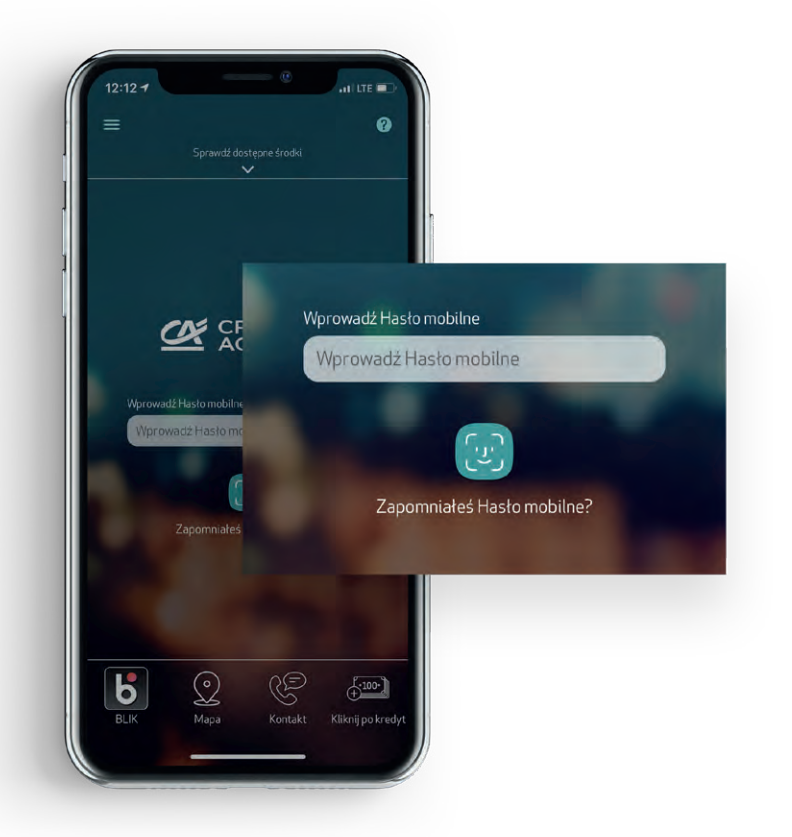

Na ekranie głównym naciśnij strzałkę po prawej stronie przy wybranym rachunku

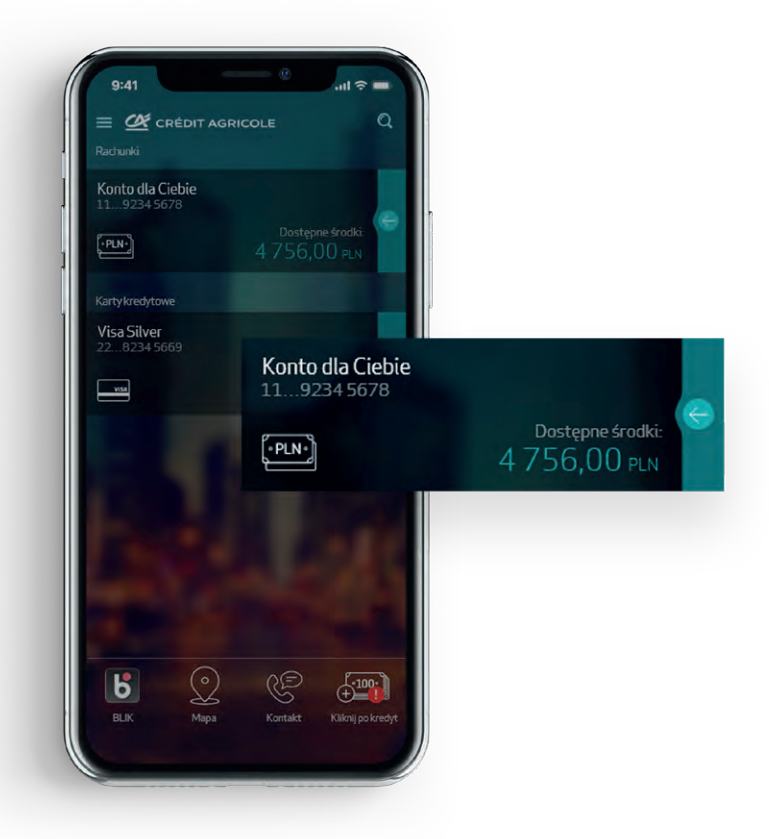

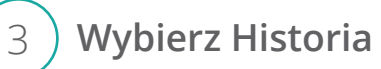

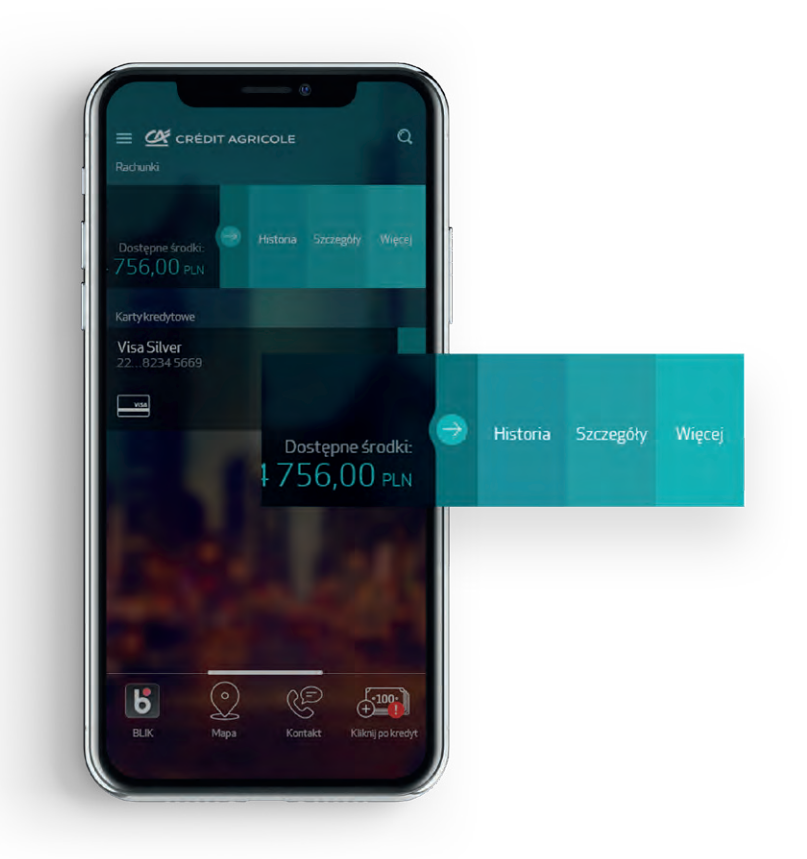

## Funkcje aplikacji CA24 Mobile

#### • Jak zrobić przelew?

1

Zaloguj się do aplikacji - wpisz hasło mobilne, użyj odcisku palca albo rozpoznawania twarzy

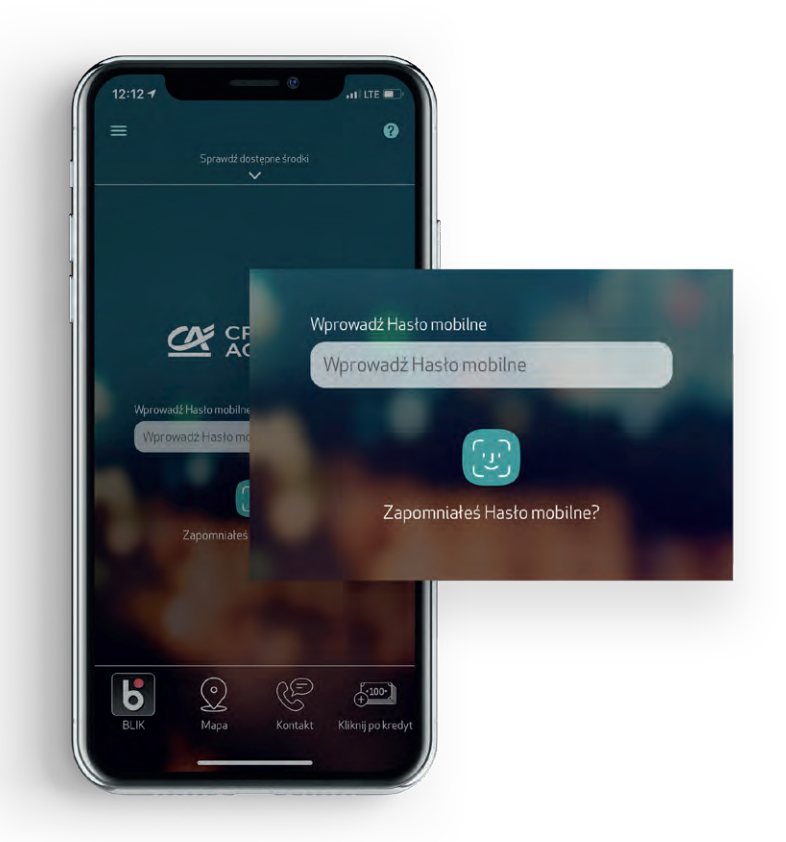

Rozwiń menu - kliknij w ikonkę w lewym górnym rogu

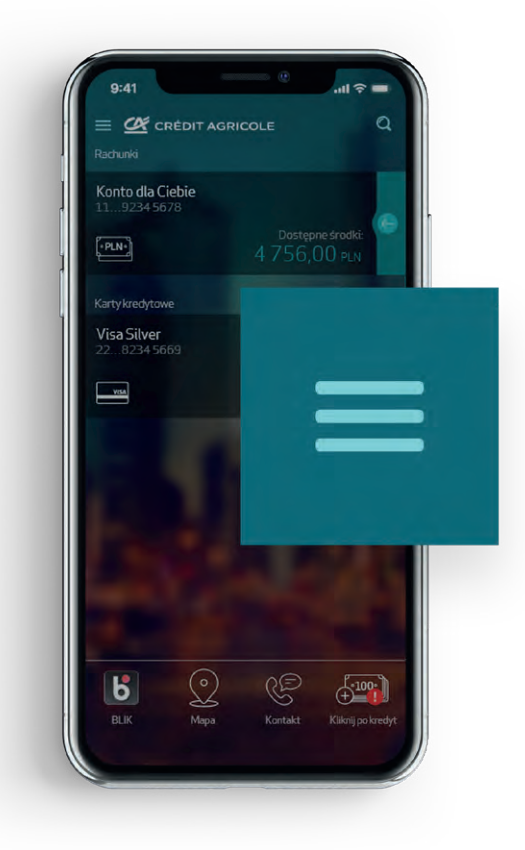

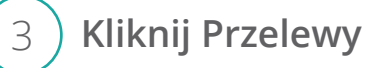

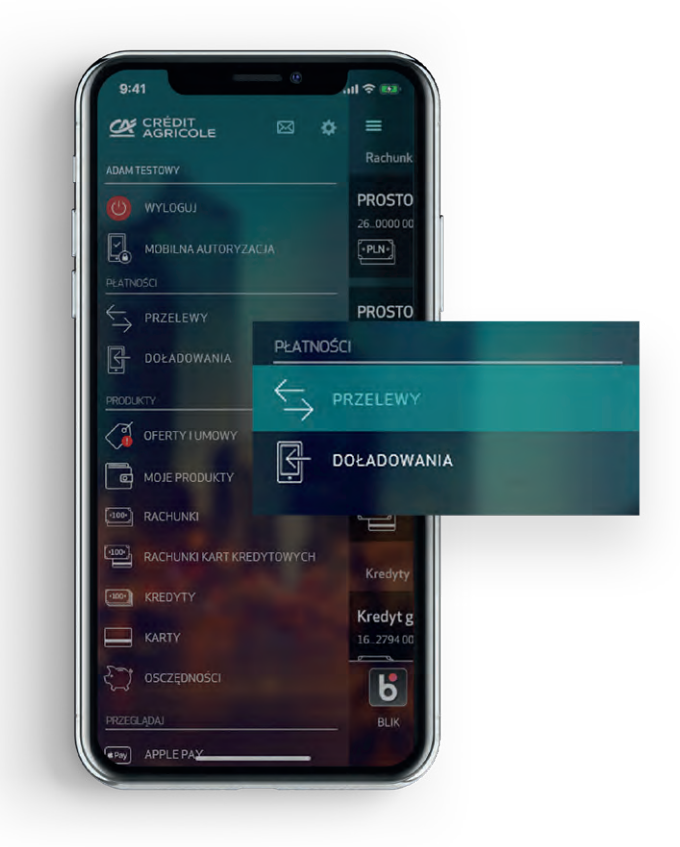

#### Wybierz Przelew zwykły

4

1

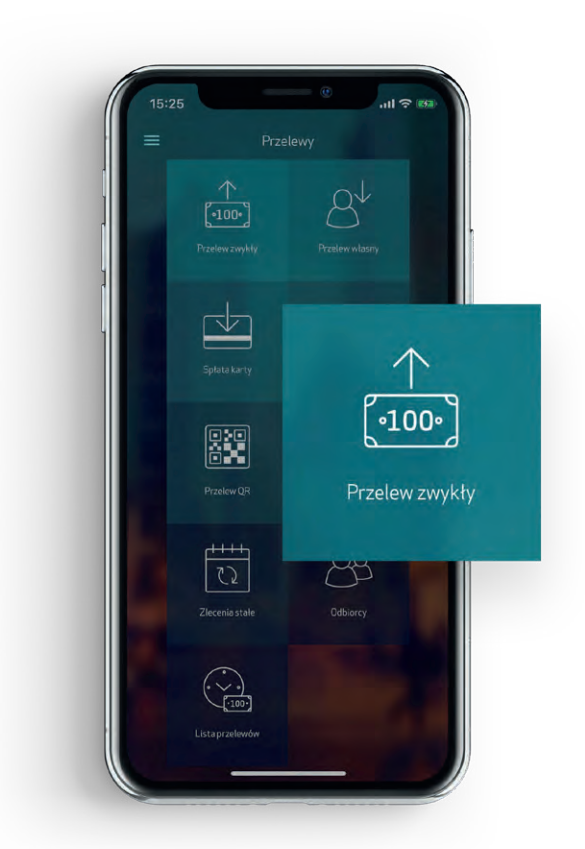

## Funkcje aplikacji CA24 Mobile

#### • Jak spłacić kartę kredytową?

Zaloguj się do aplikacji - wpisz hasło mobilne, użyj odcisku palca albo rozpoznawania twarzy

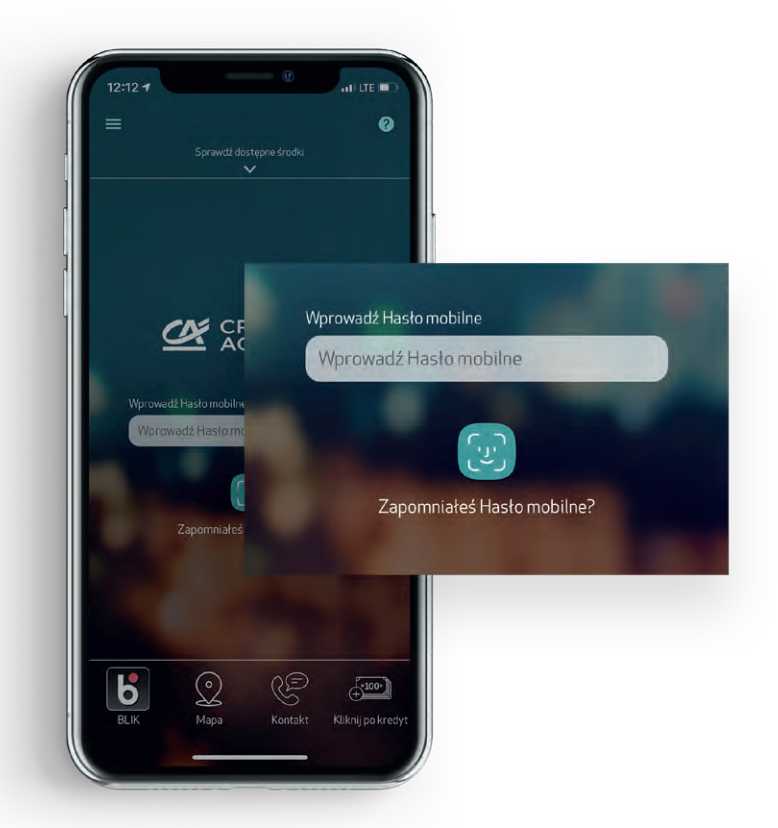

Rozwiń menu - kliknij w ikonkę w lewym górnym rogu

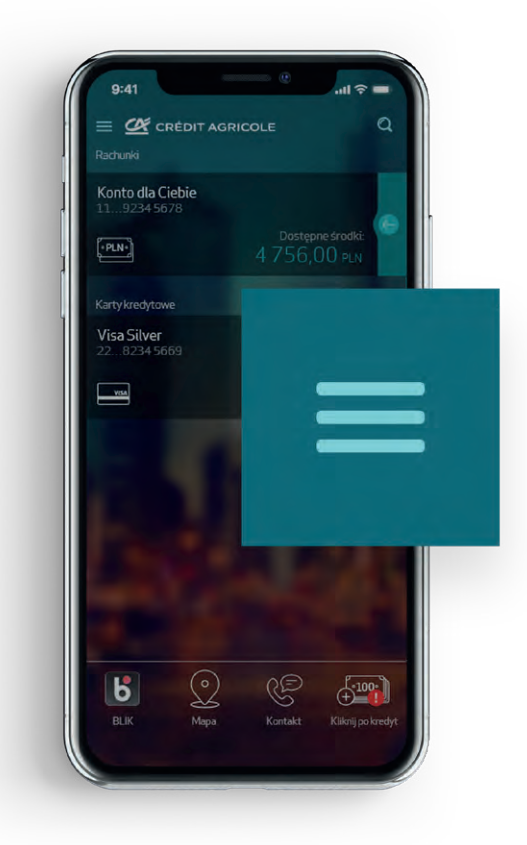

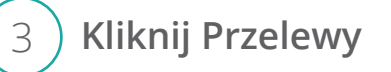

2

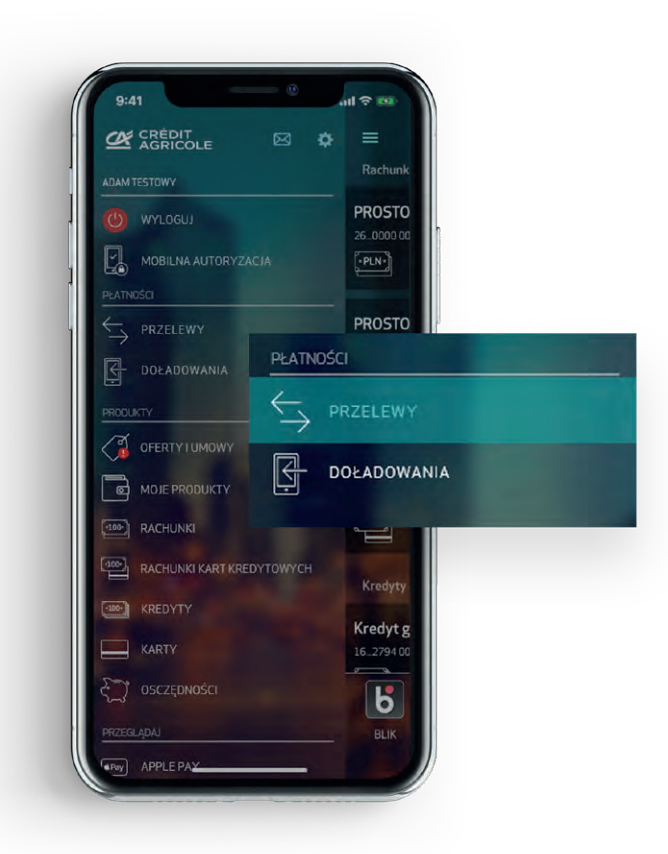

Credit Agricole Bank Polska S.A.

#### Wybierz Spłata karty

4

1

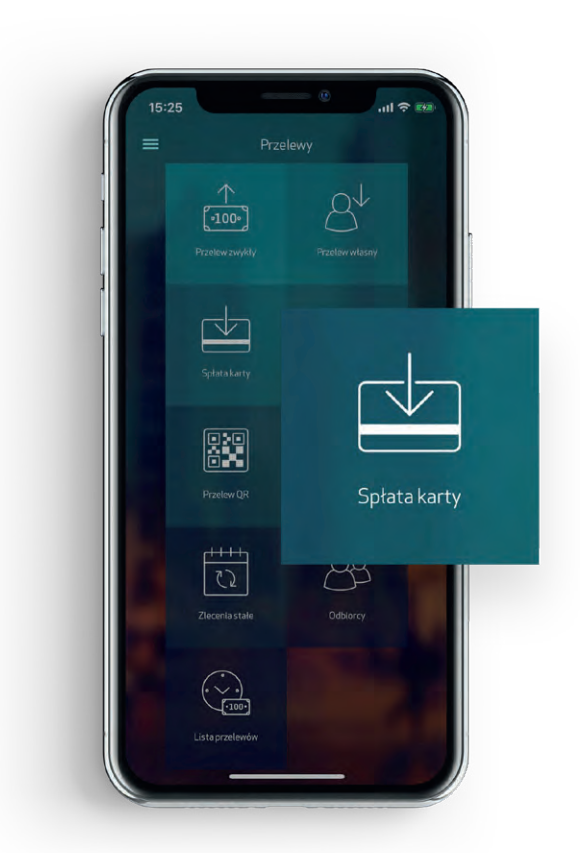

## Funkcje aplikacji CA24 Mobile

#### • Jak spłacić ratę kredytu?

Zaloguj się do aplikacji - wpisz hasło mobilne, użyj odcisku palca albo rozpoznawania twarzy

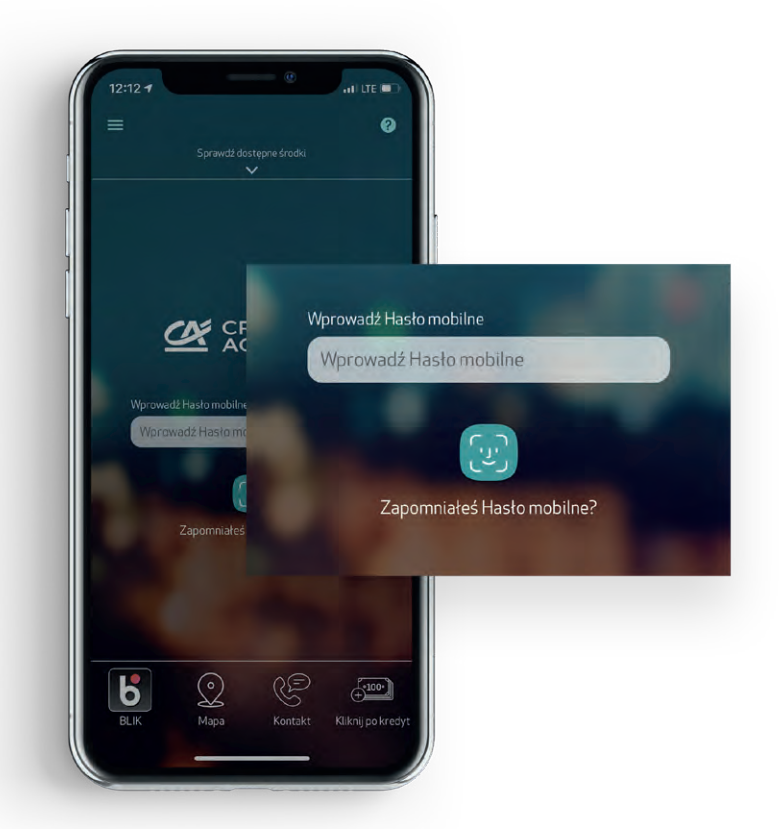

Rozwiń menu - kliknij w ikonkę w lewym górnym rogu

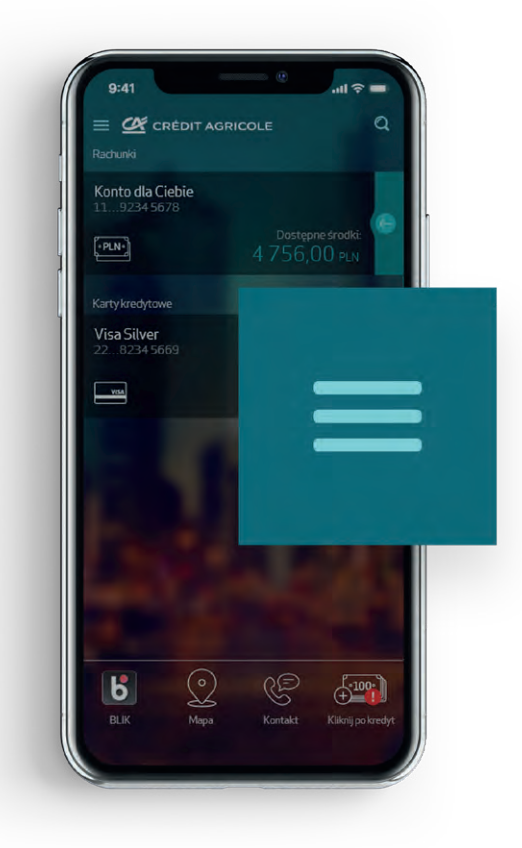

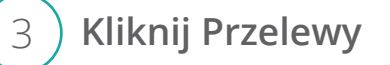

2

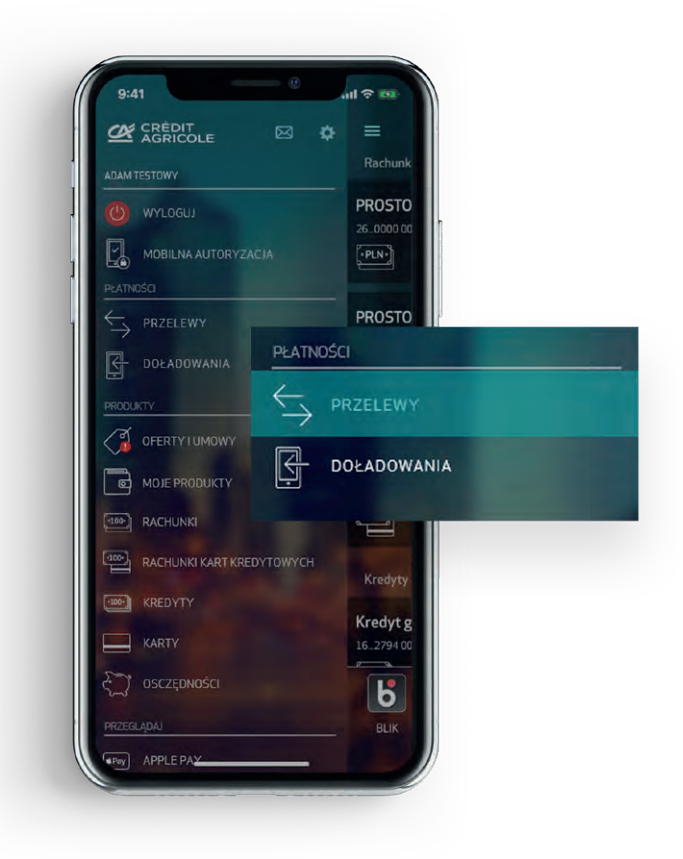

Credit Agricole Bank Polska S.A.

#### Wybierz Spłata kredytu

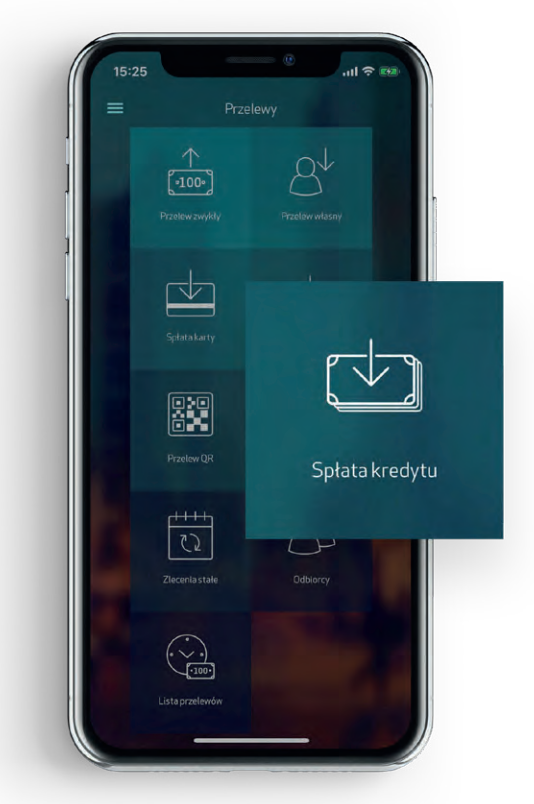

## Funkcje aplikacji CA24 Mobile

 Jak sprawdzić szczegóły kredytu (np. kapitał do spłaty, kwota najbliższej raty, oprocentowanie, pozostała liczba rat)

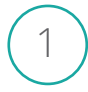

4

Zaloguj się do aplikacji - wpisz hasło mobilne, użyj odcisku palca albo rozpoznawania twarzy

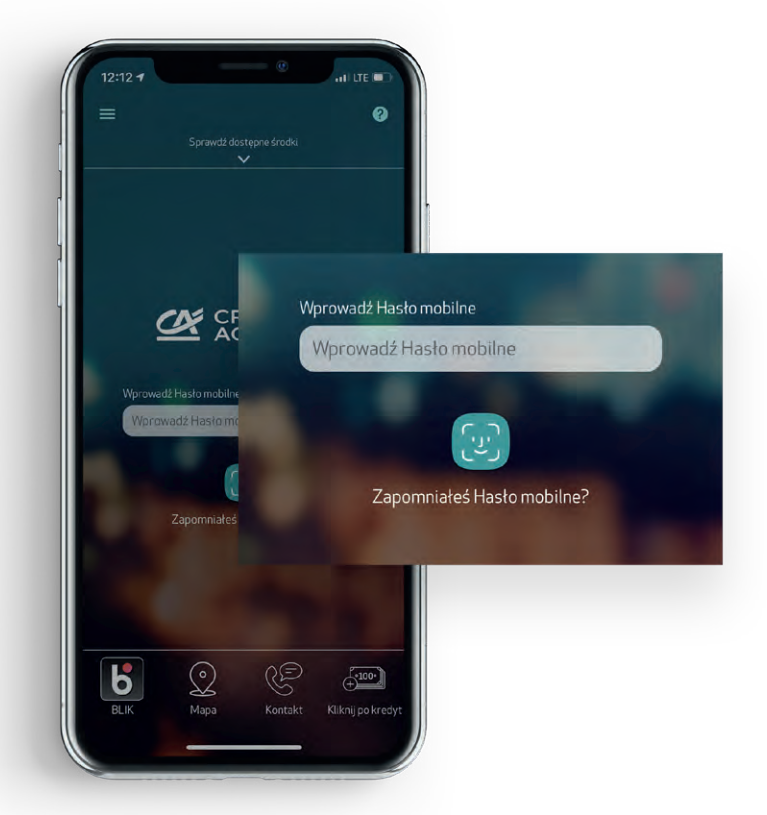

Rozwiń menu - kliknij w ikonkę w lewym górnym rogu

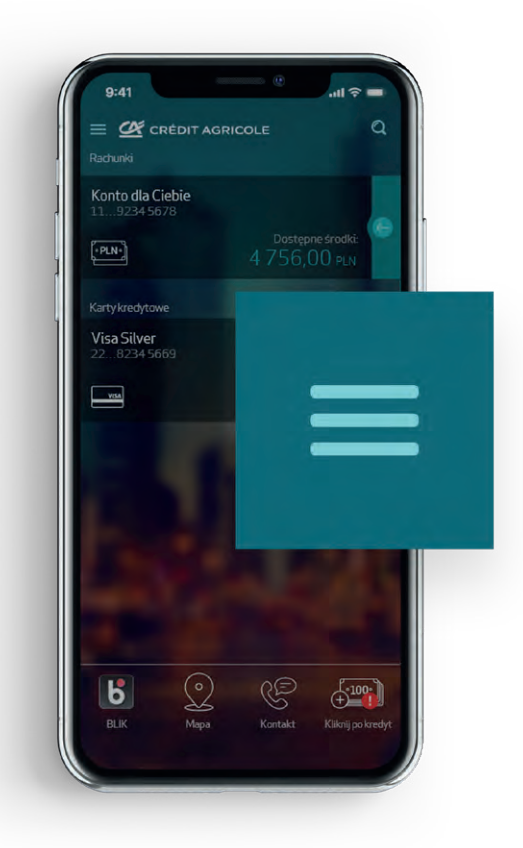

3 Kliknij Kredyty

2

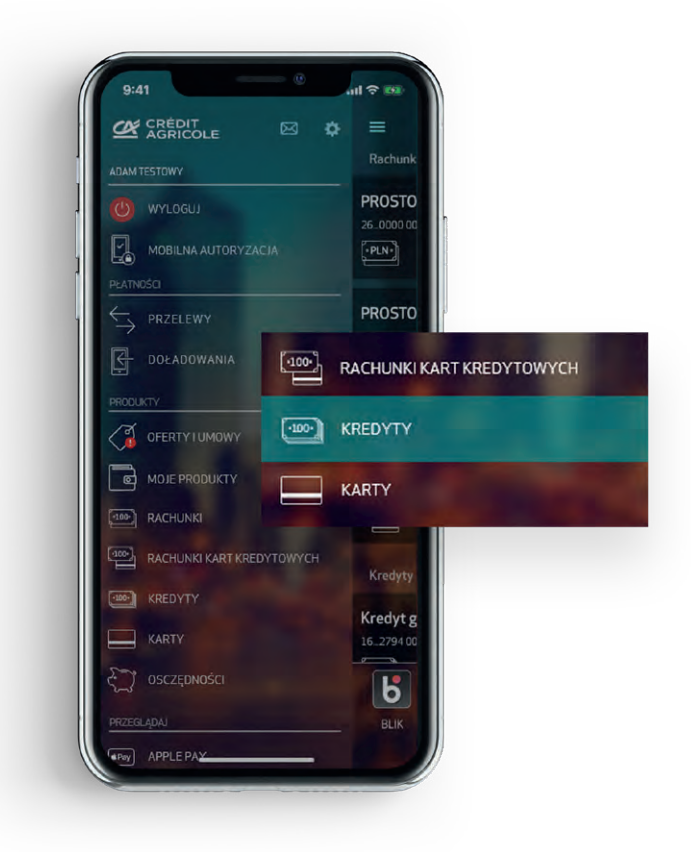

Credit Agricole Bank Polska S.A.

Naciśnij strzałkę po prawej stronie przy wybranym kredycie

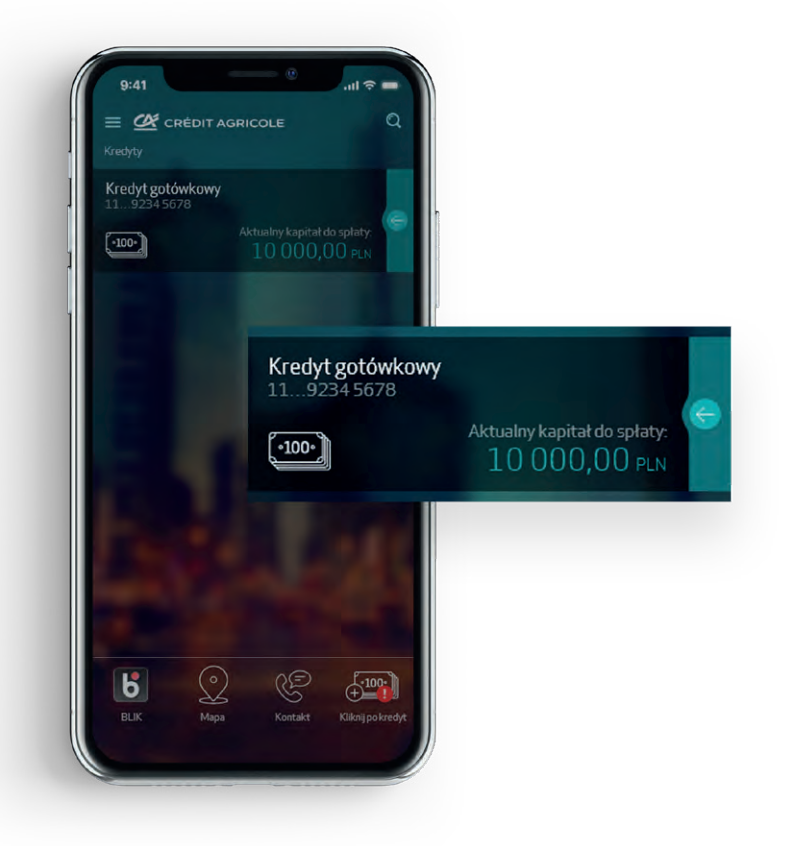

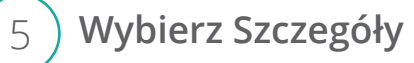

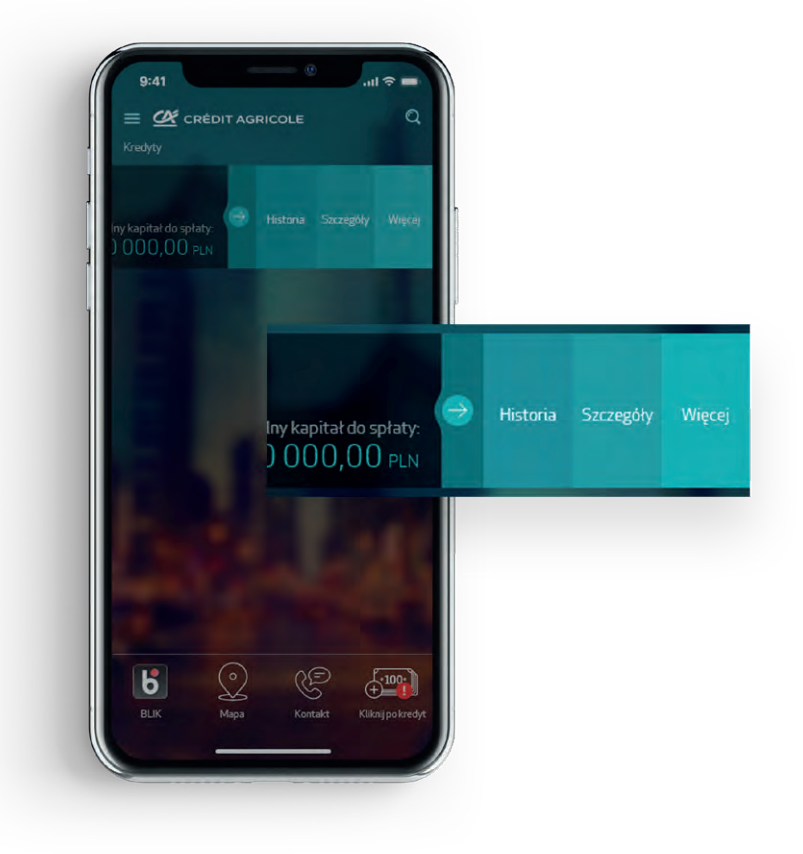

#### Na ekranie wyświetlą się dane

6

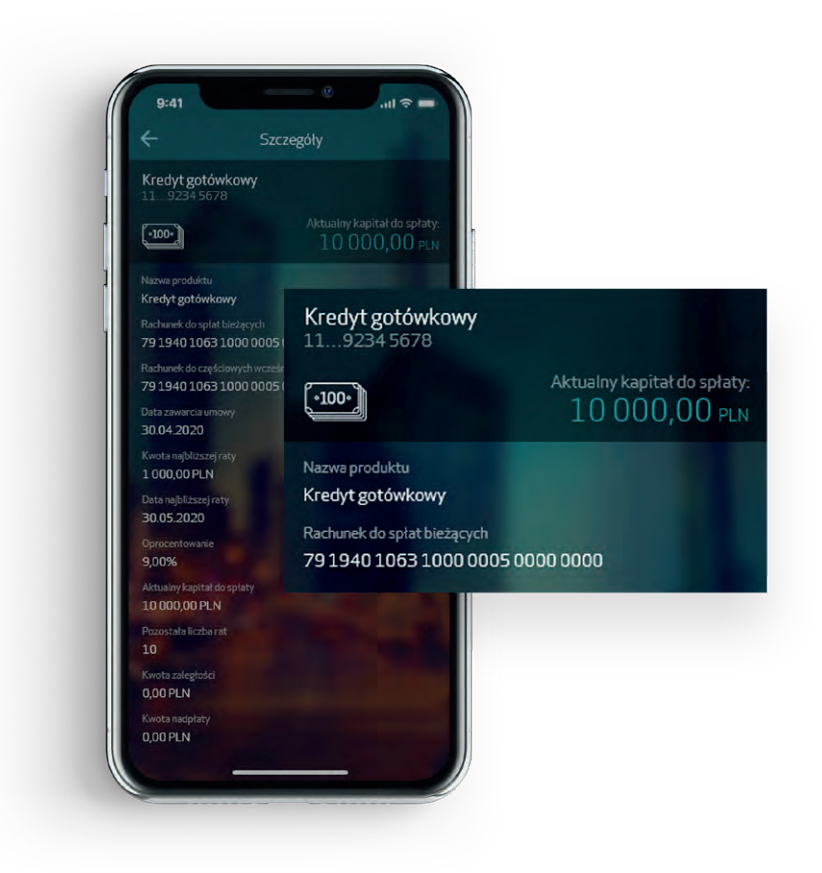

#### CA24:

#### Telefon

#### Strona internetowa

19 019 koszt wg stawki operatora

www.credit-agricole.pl

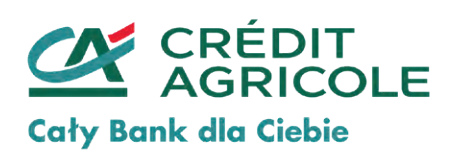